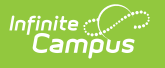

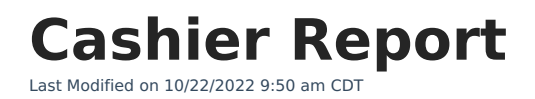

Generating the Report

This functionality is only available to customers who have purchased Campus Point of Sale as add-on functionality.

Classic View: Point of Sale > Reports > Cashier Report

Search Terms: Cashier

The Cashier Report can print daily, period or monthly transaction information for the selected terminals. This report can be used by an administrator/manager for reconciliation purposes, including review of a cashier's drawer to verify overages or shortages.

| ≡                                                                                                    | Infinite Contraction Campus                                                                                                    |  |  |  |  |  |  |
|----------------------------------------------------------------------------------------------------|----------------------------------------------------------------------------------------------------|--|--|--|--|--|--|
| Cashier Report ☆<br>Food Service > Reports > Cashier Report                                                    |                                                                                                    |  |  |  |  |  |  |
| Cashier Report                                                                                                 |                                                                                                    |  |  |  |  |  |  |
| This report prints a daily, period, or monthly transaction information for Cashiers to reconcile their drawer. |                                                                                                    |  |  |  |  |  |  |
| Sum<br>Date                                                                                                    | Immary Type <ul> <li>Daily</li> <li>Period</li> <li>Month</li> <li>Date</li> <li>08/25/2020</li> <li>Transaction Date</li> <li>Post Date</li> <li>Show</li> <li>Which POS would you like to include in the report?<br/>(CTRL-click or SHIFT-click for multiple selection)</li> <li>AI POS Terminals</li> <li>POS-012</li> <li>Area Learning Center</li> <li>CAFETERIA SERVE</li> <li>CLASS SERVE</li> <li>POS-006</li> <li>POS-007</li> <li>POS-008</li> <li>Control</li> <li>POS-008</li> <li>Control</li> <li>Control</li> <li>Contread</li> <li>Control</li> <li>Control</li></ul> |  |  |  |  |  |  |
| Repo                                                                                                    | Select an export format.     POS-009<br>POS-013       ort Format        • PDF report<br>• Comma Separated Values (CSV)        Generate Report     Submit to Batch                                                                                                    |  |  |  |  |  |  |
| Cashier Report Editor Example                                                                                  |                                                                                                    |  |  |  |  |  |  |

## **Generating the Report**

- 1. Determine the **Summary Type** desired for the report.
- 2. Enter the **Date** for the report.

The current date is entered automatically. Depending on the summary type chosen, the

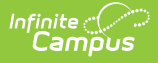

report looks at transactions for the entered date ("Daily" option), a date range ("Period" option) or a selection of dates ("Month" option).

- 3. Select a **Date Type**. "Transaction Date" is the day on which the event occurred (items were purchased). The "Post Date" is the day the information was recorded on the patron's account through the server.
- 4. Mark the Show checkbox if you want to include the Transaction Detail in the report.
- 5. Select the **POS Terminal** to include on the report. All terminals can be selected, but be aware that doing so may increase report generation time.
- 6. Select whether the report results should be generated as a **PDF** or **CSV**.
- 7. Click the **Generate Report** button OR the **Submit to Batch** button.

Users have the option of submitting a report request to the batch queue by clicking **Submit to Batch** instead of **Generate Report**. This process allows larger reports to generate in the background, without disrupting the use of Campus. For more information about submitting a report to the batch queue, see the Batch Queue article.

The report generates in PDF or CSV format, listing the patron's name, account number and the amount of transaction. The report is sorted by POS name.

| POS Summary         Cash Payments         Check Payments         Cash Returned         Drawer Total           POS-1         Harrison High         \$3.00         \$0.00         \$0.00         \$3.00           HHS-1         Harrison High         \$100.00         \$0.00         \$100.00         \$100.00           AES-1         Arthur Elementary         \$35.00         \$0.00         \$0.00         \$138.00           Total         \$138.00         \$0.00         \$0.00         \$138.00         \$100.00 | 100 Plainview Schools District<br>Generated on 02/14/2017 11:16:27 AM Page 1 of 4 |                   | Cashier Report<br>Period: 05/1/2016-12/30/2016 Date Type: Transaction Date<br>All POS |                |               |              |
|----------------------------------------------------------------------------------------------------|-----------------------------------------------------------------------------------|-------------------|---------------------------------------------------------------------------------------|----------------|---------------|--------------|
| POS-1         Harrison High         \$3.00         \$0.00         \$3.00           HHS-1         Harrison High         \$100.00         \$0.00         \$100.00           AES-1         Arthur Elementary         \$35.00         \$0.00         \$0.00         \$35.00           Total         \$138.00         \$0.00         \$0.00         \$138.00         \$138.00         \$100.00                                                                                                    | POS Summary<br>POS                                                                | School            | Cash Payments                                                                         | Check Payments | Cash Returned | Drawer Total |
| HHS-1         Harrison High         \$100.00         \$0.00         \$100.00           AES-1         Arthur Elementary         \$35.00         \$0.00         \$35.00           Total         \$108.00         \$0.00         \$100.00         \$100.00                                                                                                    | POS-1                                                                             | Harrison High     | \$3.00                                                                                | \$0.00         | \$0.00        | \$3.00       |
| AES-1         Arthur Elementary         \$35.00         \$0.00         \$35.00           Total         \$138.00         \$0.00         \$138.00                                                                                                    | HHS-1                                                                             | Harrison High     | \$100.00                                                                              | \$0.00         | \$0.00        | \$100.00     |
| Total \$138.00 \$0.00 \$0.00 \$138.00                                                                                                    | AES-1                                                                             | Arthur Elementary | \$35.00                                                                               | \$0.00         | \$0.00        | \$35.00      |
|                                                                                                    | Total                                                                             |                   | \$138.00                                                                              | \$0.00         | \$0.00        | \$138.00     |

Cashier Report Example